#### **EBÜS VCA**

24.04.2022

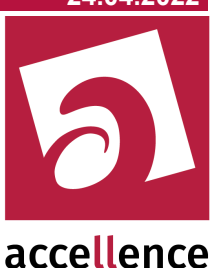

# **EBÜS VCA**

#### Videobilder automatisch analysieren mit EBÜS

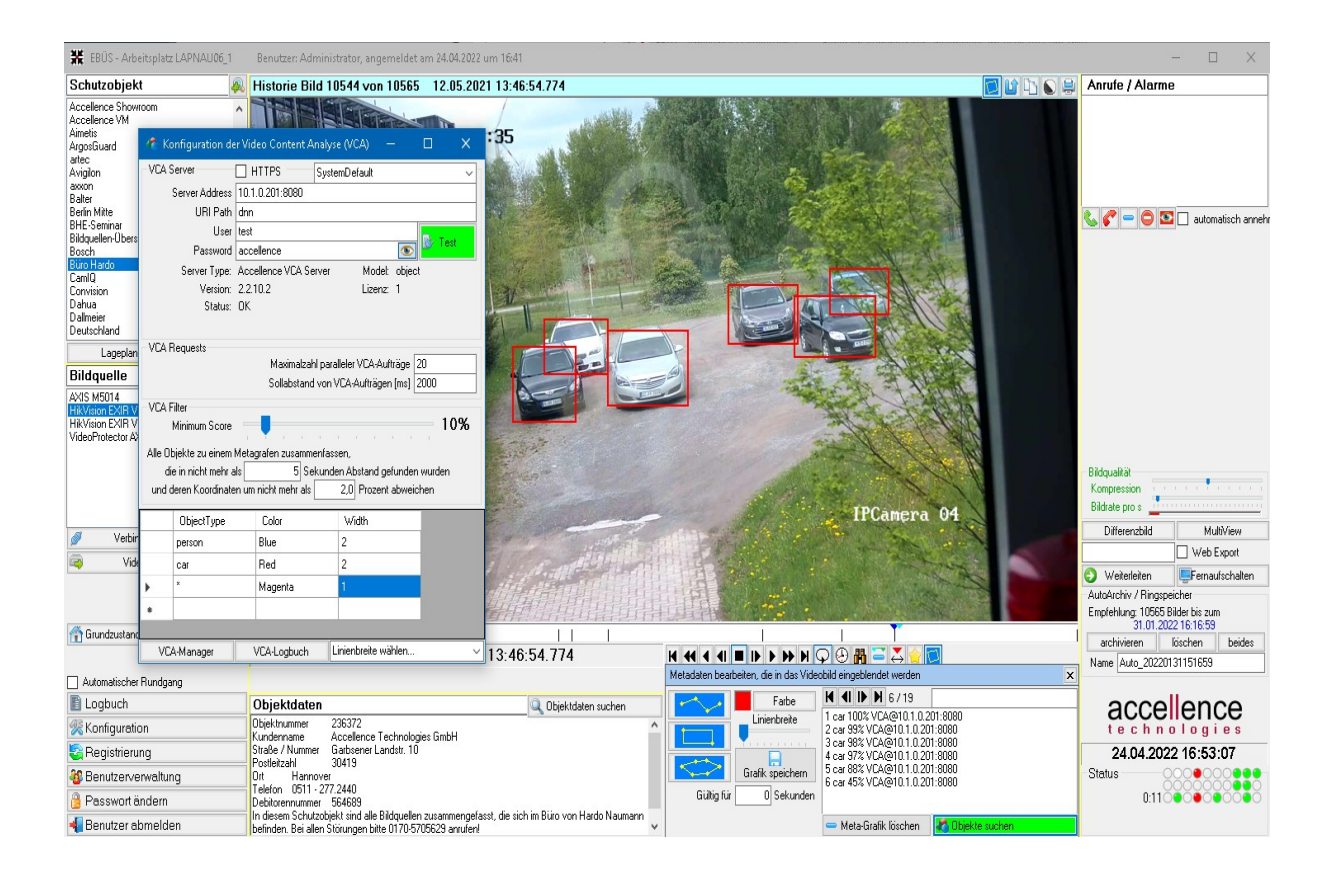

#### Status: Freigegeben

Dieses Dokument ist geistiges Eigentum der Accellence Technologies GmbH und darf nur mit unserer ausdrücklichen Zustimmung verwendet, vervielfältigt oder weitergegeben werden

Accellence Technologies GmbH • Garbsener Landstr. 10 • D-30419 Hannover Tel. 0511 - 277.2400 • Fax 0511 - 277.2499 • E-Mail: info@accellence.de • Website: www.accellence.de Videoanalyse.odt Seite - 1 / 8 - Ver 2.1.4.3

# Inhalt

| 2 |
|---|
| 3 |
| 4 |
| 5 |
| 6 |
| 7 |
| 8 |
| 8 |
| 8 |
| - |

# Syntaxhinweise

- <x> Platzhalter, für den konkrete Werte eingesetzt werden müssen.
- → Verweis auf weitere Dokumente oder Textstellen
- {F4} Bezeichnung einer Taste auf der PC-Tastatur

### 1 Einleitung

Die Analyse von Videobildern (engl. "Video Content Analysis", kurz VCA) ist ein sehr umfangreiches Gebiet, das sich sehr dynamisch entwickelt. Viele Anbieter sind zurzeit dabei, innovative Lösungen für die verschiedensten Anwendungsfälle auf den Markt zu bringen. Wir haben deshalb die Möglichkeit geschaffen, Videoanalyse-Lösungen von Drittanbietern einzubinden, um deren Funktionen in der Leitstelle nutzen zu können.

EBÜS bietet dafür beste Voraussetzungen, weil es Videobilder der unterschiedlichen Hersteller bereits in einem einheitlichen Format bereitstellt. Über einfache, offene und flexibel konfigurierbare Schnittstellen können somit Produkte und Lösungen verschiedener Anbieter zu einem leistungsfähigen Gesamtsystem kombiniert werden.

VCA soll den Mitarbeitern in der Leitstelle die Arbeit erleichtern, indem in den Videobildern automatisch nach relevanten Informationen gesucht wird und diese in übersichtlicher Form zur Auswahl angeboten und angezeigt werden. Unter Tausenden von Videobildern kann beispielsweise gezielt genau zu den Bildern gesprungen werden, auf denen bestimmte Objekte erkannt wurden. Mit in die Videobilder eingeblendeten farbigen Grafiken ("Metagrafen") wird die Aufmerksamkeit gezielt auf die relevanten Stellen in den Bildern gelenkt, die dann von den Leitstellenmitarbeitern sehr effizient bewertet werden können.

EBÜS kann ab Version 2.0.6.16 Bilder via HTTP oder HTTPS zu VCA-Servern senden und die daraufhin empfangenen Metadaten grafisch anzeigen. Dies ist eine kostenpflichtige Zusatzoption.

### 2 Voraussetzungen

Um die in diesem Dokument beschriebenen Funktionen nutzen zu können, müssen folgende Voraussetzungen erfüllt sein:

- 1. Auf den Arbeitsplätzen muss mindestens EBÜS Version 2.1.2.7 laufen
- Im EBÜS-Lizenzschlüssel muss die Option "Videoanalyse" vorhanden sein. Sie können mit der Schaltfläche Registrierung jederzeit prüfen, welche Optionen im Rahmen Ihrer Lizenz freigeschaltet sind. Bitte bestellen Sie bei Bedarf einen entsprechend erweiterten Freischaltschlüssel.
- 3. In der EBÜS-Benutzerverwaltung muss das Häkchen in der Checkbox beim Benutzerrecht "Videoanalyse" gesetzt sein.
- 4. Unter Konfiguration → Videoanalyse müssen die Zugangsdaten für einen geeigneten Videoanalyse-Server eingetragen werden:

| 🦛 Konfiguration der                                      | Video Content A                     | Analyse (VCA) –        | - 🗆 🗙     |  |
|----------------------------------------------------------|-------------------------------------|------------------------|-----------|--|
| VCA Server                                               | HTTPS                               | TIs12                  | ~         |  |
| Server Address                                           | Server Address ebues-server.de:8080 |                        |           |  |
| URI Path o                                               | nn                                  |                        |           |  |
| User t                                                   | est                                 |                        | R. Test   |  |
| Password a                                               | ccellence                           |                        |           |  |
| Server Type: A                                           | ccellence VCA S                     | erver Model:           | object    |  |
| Version: 2                                               | .2.10.1                             | Lizenz:                | 1         |  |
| Status: C                                                | IK                                  |                        |           |  |
| VCA Beguasta                                             |                                     |                        |           |  |
| VLA nequests                                             | Maximalza                           | hl paralleler VCA-Aufi | räge 5    |  |
|                                                          | Sollabstand                         | d von VCA-Aufträgen    | [ms] 2000 |  |
| VCA Filter                                               |                                     | _                      |           |  |
| Minimum Score                                            |                                     |                        | 75%       |  |
| Alle Objekte zu einem M                                  | etagrafen zusamm                    | ienfassen,             |           |  |
| die in nicht mehr als 5 Sekunden Abstand gefunden wurden |                                     |                        |           |  |
| und deren Koordinaten                                    | um nicht mehr als                   | 2,0 Prozent            | abweichen |  |
| ObjectType                                               | Color                               | Width                  |           |  |
| person                                                   | Blue                                | 2                      |           |  |
| car                                                      | Red                                 | 2                      |           |  |
| ×                                                        | Magenta                             | 1                      |           |  |
| ) w                                                      |                                     |                        |           |  |
|                                                          |                                     | ·                      |           |  |
| VCA-Manager                                              | VCA-Logbuch                         | Objekttyp wähl         | en ~      |  |

### 3 Konfiguration

Unter Konfiguration  $\rightarrow$  Videoanalyse können alle Einstellungen für die Videoanalyse vorgenommen und weitere Fenster geöffnet werden:

| 🐔 Konfiguration der Video Content Analyse (VCA) 🚽 🔲 🗙                                                                                                    |                                     |                  |          |  |
|----------------------------------------------------------------------------------------------------|-------------------------------------|------------------|----------|--|
| VCA Server                                                                                                    | HTTPS                               | Tls12            | ~        |  |
| Server Address                                                                                                    | Server Address ebues-server.de:8080 |                  |          |  |
| URI Path                                                                                                    | dnn                                 |                  |          |  |
| User                                                                                                    | test                                |                  | B/a Tank |  |
| Password                                                                                                    | accellence                          | ۲                |          |  |
| Server Type:                                                                                                    | Accellence VCA Se                   | rver Model: obje | ct       |  |
| Version:                                                                                                    | 2.2.10.1                            | Lizenz: 1        |          |  |
| Status:                                                                                                    | OK                                  |                  |          |  |
| VCA Requests Maximalzahl paralleler VCA-Aufträge Sollabstand von VCA-Aufträgen [ms] 2000 VCA Filter Minimum Score Alle Objekte zu einem Metagrafen zusammenfassen, die in nicht mehr als 5 Sekunden Abstand gefunden wurden |                                     |                  |          |  |
|                                                                                                    | en um nicht mehr als                | 2,0 Flozent abwe | Icrien   |  |
| ObjectType                                                                                                    | Color                               | Width            |          |  |
| person                                                                                                    | Blue                                | 2                | _        |  |
| car                                                                                                    | Red                                 | 2                |          |  |
| ×                                                                                                    | Magenta                             | 1                |          |  |
| ) w                                                                                                    |                                     |                  |          |  |
|                                                                                                    |                                     | -                |          |  |
| VCA-Manager                                                                                                    | VCA-Logbuch                         | Objekttyp wählen | ~        |  |

Mit dem Schieberegler kann eingestellt werden, ab welchem Score-Wert (Erkennungs-Sicherheit) Objekte gespeichert und angezeigt werden sollen. Mit einem höheren Score-Wert kann die Anzahl irrtümlich gemeldeter Objekte reduziert werden, mit einem niedrigeren Score-Wert werden mehr Objekte erkannt.

In der Tabelle können für die verschiedenen Objekttypen Farbe (Color) und Strichstärken (Width) konfiguriert werden, die zur Anzeige dieser Objekttypen verwendet werden sollen. Wenn eine Objektklasse in dieser Tabelle gelöscht wird, werden die betreffenden Objekte nicht ausgewertet und angezeigt. Somit können z.B. gezielt nur Personen oder nur Autos gesucht werden.

Wenn die Videoanalyse weitere Objekttypen liefert, können diese in dieser Tabelle sehr flexibel ergänzt werden. Wenn eine Zeile mit dem ObjectType \* angelegt wird, werden auch alle weiteren Objekttypen ermittelt und mit der in dieser Zeile definierten Parametern (Farbe, Strichstärke) angezeigt.

Beim Empfang der Analysedaten werden gleiche Objekte, deren Koordinaten um weniger als 2% abweichen, zu einem Eintrag zusammengefasst, wenn sie mit einem Abstand von weniger als 5 Sekunden an der gleichen Stelle vorhanden sind. Dadurch werden die Metadaten übersichtlicher, und es können leicht Startzeitpunkt und Gesamtdauer abgelesen werden, an der z.B. ein Auto an einer bestimmten Stelle steht.

#### 4 Bedienung

Zum Anzeigen und Steuern der Videoanalyse-Daten muss die Schaltfläche 🔽 angeclickt werden. Daraufhin öffnet sich das Fenster zum Bearbeiten der Metadaten:

| Historie Bild 1473 von 3600                                               | 16.08.2018 11:3 🔂 🔯 🗅                                                                                                    |                         |
|---------------------------------------------------------------------------|----------------------------------------------------------------------------------------------------|-------------------------|
| 2018-08-16 11:32:45 00408CD24870 134                                      | 2 Kbps - Buero Naumann Fenster                                                                                                    |                         |
|                                                                           |                                                                                                    | The state of the second |
|                                                                           |                                                                                                    | - 101                   |
|                                                                           |                                                                                                    | -                       |
|                                                                           | 🖓 🕑 💾 🗙 🚓 REF 📘                                                                                                    | _                       |
| Metadaten bearbeiten, die in das Video                                    | bild eingeblendet werden                                                                                                    | х                       |
| Earbe                                                                     | K ◀I IÞ ₱ 759                                                                                                    |                         |
| Linienbreite<br>Linienbreite<br>Grafik speichern<br>Gültig für 0 Sekunden | 1 car VCA@demo.videoprotector.com<br>2 car VCA@demo.videoprotector.com<br>3 car VCA@demo.videoprotector.com<br>4 car VCA@demo.videoprotector.com<br>5 car VCA@demo.videoprotector.com<br>6 person VCA@demo.videoprotector.co | m                       |
|                                                                           | 🞇 Meta-Grafik löschen                                                                                                    | -                       |

Mit der Schaltfläche 🎑 kann die Videoanalyse für das aktuell angezeigte Historienbild manuell angefordert werden.

Mit den Schaltflächen **K I D** kann zwischen allen gefundenen Objekten navigiert werden, auch über mehrere Bilder hinweg. Somit können aus Tausenden Bildern gezielt genau die abgerufen werden, in denen das gesuchte Objekt zu sehen ist.

In der Liste werden alle Objekte angezeigt, die im aktuell gewählten Historienbild zu sehen sind. Durch Anklicken eines Objektes in der Liste werden seine Detaildaten angezeigt (z.B. Startzeit und Dauer) und können die Daten des Objektes bearbeitet werden, z.B. durch Hinzufügen von textuellen oder grafischen Hinweisen.

Mit der Schaltfläche Meta-Grafik löschen wird die in der Liste gewählte Grafik gelöscht. Ist kein Eintrag in der Liste gewählt, dann werden alle aktuell im Historienbild angezeigten Grafiken gelöscht.

## 5 VCA-Manager

Durch Click auf die Schaltfläche VCA-Manager im Fenster Konfiguration der Videobildanalyse öffnet sich folgendes Fenster:

EBÜS VCA

| 🍊 VCA-Manager - Aktive Videoanalysen                                                                                                    | —                                                    | × |
|----------------------------------------------------------------------------------------------------|------------------------------------------------------|---|
| VideoProtector Demo System\Test 16.08.2018 11:31:37.259> VCAS_Requ<br>_VideoProtector Demo System\Test 16.08.2018 11:31:39.331> VCAS_Requ<br>_VideoProtector Demo System\Test 16.08.2018 11:31:43.475> VCAS_Requ<br>_VideoProtector Demo System\Test 16.08.2018 11:31:43.475> VCAS_Load<br>_VideoProtector Demo System\Test 16.08.2018 11:31:45.288> VCAS_Load<br>_VideoProtector Demo System\Test 16.08.2018 11:31:47.360> VCAS_Load<br>_VideoProtector Demo System\Test 16.08.2018 11:31:47.360> VCAS_Load<br>_VideoProtector Demo System\Test 16.08.2018 11:31:49.432> VCAS_Load<br>_VideoProtector Demo System\Test 16.08.2018 11:31:51.504> VCAS_Load | uest<br>uest<br>Ilmg<br>Ilmg<br>Ilmg<br>Ilmg<br>Ilmg |   |

Der VCA-Manager verwaltet alle asynchron parallel laufenden Videoanalyse-Aufträge und zeigt den Status aller laufenden Aufträge an. Man sieht hier auf einen Blick, wie viele Analyse-Aufträge noch auf Erledigung warten.

#### 6 Auswertung der Performance

Im Logbuch der Videoanalyse werden alle Ergebnisse und Zeiten dokumentiert. Die Zeit tVCA ist die Dauer für die Analyse, die vom VCA-Server gemeldet wurde. Die Zeitangabe davor ist die Gesamtzeit vom Analyseauftrag von EBÜS bis zum Empfang der Metadaten vom VCA-Server.

Durch Click auf die Schaltfläche VCA-Logbuch im Fenster Konfiguration der Videobildanalyse öffnet sich folgendes Fenster:

| 🐔 Logbuch der Videoanalyse                                                                                                    | —                                                                                                    |                                                                                                    | × |
|----------------------------------------------------------------------------------------------------|----------------------------------------------------------------------------------------------------|----------------------------------------------------------------------------------------------------|---|
| '_VideoProtector Demo System\Test' 16.08.2018 11:28:24.693: 5 objects found in 6568ms,<br>'_VideoProtector Demo System\Test' 16.08.2018 11:28:26.772: 6 objects found in 6502ms,<br>'_VideoProtector Demo System\Test' 16.08.2018 11:28:28.620: 5 objects found in 12327ms<br>'_VideoProtector Demo System\Test' 16.08.2018 11:28:30.699: 5 objects found in 12172ms<br>'_VideoProtector Demo System\Test' 16.08.2018 11:28:32.778: 6 objects found in 18649ms<br>'_VideoProtector Demo System\Test' 16.08.2018 11:28:32.778: 6 objects found in 18649ms<br>'_VideoProtector Demo System\Test' 16.08.2018 11:28:34.626: 6 objects found in 18747ms<br>'_VideoProtector Demo System\Test' 16.08.2018 11:28:38.784: 5 objects found in 23942ms<br>'_VideoProtector Demo System\Test' 16.08.2018 11:28:36.705: 6 objects found in 24265ms<br>'_VideoProtector Demo System\Test' 16.08.2018 11:28:57.495: 7 objects found in 3417ms,<br>'_VideoProtector Demo System\Test' 16.08.2018 11:28:57.495: 7 objects found in 3417ms, | (VCA=63<br>(VCA=5<br>), (VCA=5<br>), (VCA=5<br>), (VCA=6<br>), (VCA=6<br>), (VCA=6<br>(VCA=26<br>(VCA=23<br>(VCA=33 | 114ms<br>100ms<br>1596ms<br>1996ms<br>1516ms<br>1793ms<br>1793ms<br>1872ms<br>1313ms<br>136ms<br>137ms |   |

Wie man sieht, steigt bei hoher Last die Bearbeitungsdauer erheblich an. Das führt hier bei 8 gleichzeitigen Aufträgen zu Wartezeiten bis zu fast einer halben Minute.

tVCA zählt offensichtlich nicht ab dem Eintreffen der Daten auf dem Server, sondern erst, wenn die Bearbeitung des Analyseauftrags auf dem Server begonnen wurde. Bei vielen gleichzeitigen Anfragen kann es hier zum Stau kommen. Der Server müsste ggf. entsprechend stärker ausgelegt und die Bearbeitung der Aufträge parallelisiert werden.

Bei einem Einzelauftrag fallen ca. 300 ms für das Verschicken der Bilddaten und das Empfangen und Auswerten der Metadaten an. Diese Zeit ist fast zu vernachlässigen gegenüber der Zeit, die zur Analyse der Daten auf dem Server benötigt wird.

Die Videoanalyse erfolgt in EBÜS komplett asynchron und ohne Blockierungen, sollte also alle anderen Vorgänge nur soweit minimal beeinträchtigen, wie dies wegen zusätzlicher CPU- und I/O-Last auf dem PC unvermeidlich ist.

#### 7 Automatischer Alarmbildabruf

Die Videoanalyse kann auch automatisch für Bilder erfolgen, die im Zuge des automatischen Alarmbildabrufs (engl. "Auto Alarm Image Enquiry", kurz AAIE) eintreffen.

Dazu muss in EBÜS\_Config auf der Karteikarte Bildquellen auf dem Blatt Alarme im Bereich Automatischer Alarmbildabruf eine gültige Zahl in das Feld VCA-Intervall eingetragen werden:

| Automatischer Alarmbildabruf |      |
|------------------------------|------|
| Voralarm-Zeit [s]:           | 10   |
| Nachalarm-Zeit [s]:          | 5    |
| Abrufintervall [ms]:         |      |
| VCA-Intervall [ms]:          | 2000 |

Der Wert 2000 bedeutet hier beispielsweise, dass von den eintreffenden Alarmbildern im Abstand von 2 Sekunden auf der Zeitleiste Bilder zur Analyse geschickt werden. Bei einem Intervall von 15 Sekunden werden also ca. 8 Bilder analysiert.

#### 8 Was tun wenn...

... etwas nicht wie vorgesehen funktioniert:

Tel. 0511-277.2440 anrufen

### 9 Support / Hotline

Weitere Informationen zu EBÜS finden Sie stets aktuell unter  $\rightarrow$  www.ebues.de.

Haben Sie noch Fragen oder Wünsche zu EBÜS?

Dann wenden Sie sich bitte

- telefonisch unter 0511 277.2490
- per E-Mail an support@accellence.de

an unsere Hotline. Wir sind Werktags von 9:00-17:00 Uhr zu erreichen.

Wir wünschen Ihnen viel Erfolg bei Ihrer Arbeit mit EBÜS und stehen für Ihre Wünsche und Fragen jederzeit gern zu Ihrer Verfügung.

Stand: 24.04.2022, Dipl.-Ing. Hardo Naumann